# 注册监理工程师管理系统

## 注册登录

### 目录

| 1. 使用说明     | .3  |
|-------------|-----|
| 1.1. 企业版功能  | . 3 |
| 1.1.1. 企业注册 | . 3 |
| 1.1.2. 企业登录 | . 4 |

### 1. 使用说明

#### 1.1. 企业版功能

#### 1.1.1. 企业注册

企业在"住房和城乡建设部政务服务门户"进行法人注册、登录,原登录入口关闭。 账号注册:用户首次登录时(包含所有新旧用户),需要在"住房和城乡建设部政 务服务门户"进行账号注册。

| 会会。<br>在房和城乡建设部政务服务门户                                  |                                                                 |
|--------------------------------------------------------|-----------------------------------------------------------------|
|                                                        |                                                                 |
|                                                        | 个人用户登录 法人用户登录                                                   |
| <b>导                                    </b>           |                                                                 |
| 平台重新注册, 给您带来不便, 敬请谅解。如若您在<br>注册账号时遇到问题请联系我们。<br>技术支持电话 | 以自然人身份登录     忘记密码        登録                                     |
| 010-58934213/010-58934446                              | 没有帐号? <b>立即注册账号</b><br>全部 2 2 2 2 2 2 2 2 2 2 2 2 2 2 2 2 2 2 2 |
|                                                        |                                                                 |

登录首页

| <b>8</b>   调选择法人类型                                                                                                    | > "请选择法人类型        |
|----------------------------------------------------------------------------------------------------|-------------------|
| <b>自</b> ] 词输入企业名称                                                                                                    |                   |
| 1 清输入统一社会信用代码                                                                                                    |                   |
| <b>三八</b>   遴选择证件选型                                                                                                    | ◇ * 清选择法定代表人证件类型  |
|                                                                                                    |                   |
|                                                                                                    |                   |
| □ □ < |                   |
| [1] 请选择身份证有效结束时间                                                                                                    |                   |
| □ 5年 □ 10年 ☑ 20:                                                                                                    | <b>王</b> 长期有效     |
| <b>三八</b>   講输入性別                                                                                                    | Ý                 |
| 请注意:下方输入的账号,请不要使用身份证号作为法人登记                                                                                                    | <b>₩</b> ₩₩       |
| (加) 湖西洋外份证有2000年的时间<br>□ 5年 □ 10年 ♥ 201                                                                                                    | ∓ □长期有效           |
| <b>三</b> 月 请输入性别                                                                                                    | ~                 |
| 请注意:下方输入的账号,请不要使用身份证号作为法人登于                                                                                                    | <b>₩</b> €!!!     |
| □   请输入法定代表人手机号                                                                                                    |                   |
| > 向右滑动完成验证                                                                                                    |                   |
|                                                                                                    | HHM-=/A/mAA37.271 |
|                                                                                                    |                   |
|                                                                                                    |                   |
|                                                                                                    |                   |
| √本//±m/用₩/<br>《住房和城乡建设部政务服务                                                                                                    | 2.2 24-241日の11日の  |
| 《住房和城乡建设部政务服务                                                                                                    | F台用户隐私政策》         |

### 1.1.2. 企业登录

**登录:**登录、完善基本信息后,即为已认证用户。使用用户名密码进行法人用户登录,登录成功后,点击监理企业业务办理事项进入监理企业端系统。

| Description       Oracian       Oracian </th <th>住房和城乡建设部主页</th> <th></th> <th></th> <th></th> <th></th>                                                                                                    | 住房和城乡建设部主页                               |                     |             |             |      |
|----------------------------------------------------------------------------------------------------|------------------------------------------|---------------------|-------------|-------------|------|
| 首页     均和級     公示公告     政策效応     制度法规     用户中心<br>● 注意 : 許求 - 9 專問書   ● 公式行政审批集项 >   ● 小行政审批集项 >   ● 小行政审批集项 >   ● 建国工程调排业边指认定 (初始注册)   ● 建国工程调排业边指认定 (如想注册)   ● 建国工程调排业边指认定 (建筑注册)   ● 建国工程调排业边指认定 (建筑注册)   ● 建国工程调排业边指认定 (建筑注册)   ● 建国工程调排业边指认定 (建筑注册)   ● 建国工程调排业边指认定 (建筑注册)   ● 建国工程调排业边指认定 (建筑注册)   ● 建国工程调排业边指认定 (建筑结批)   ● 建国工程调排业边指认定 (建筑结批)   ● 建国工程调排业边结认定 (建筑结批)   ● 建国工程调排业边结认定 (建筑结批)   ● 建国工程调排业边结认定 (建筑结批)   ● 建国工程调排业边结认定 (建筑结批)   ● 建国工程调排业边结认定 (建筑结批)   ● 建国工程调排业边结认定 (建筑结批)   ● 建国工程调排业边结认定 (建筑结批)   ● 建国工程调排业边结认定 (建筑结批)   ● 建国工程调排业边结认定 (建筑结批)   ● 普通工程调排业边结认定 (建筑结批)   ● 普通工程调排业边结认定 (建筑结批)   ● 第四工程调排业边结认定 (建筑结批)   ● 第四工程调排业边结认定 (建筑结批)   ● 第四工程调排业边结认定 (建筑结批)   ● 第四工程调排业边结认定 (建筑结批)   ● 第四工程调排业业结认定 (建筑结批)   ● 第四工程调排业业 一   ● 第四工程调排业业 ● ● ● ● ● ● ● ● ● ● ● ● ● ● ● ● ● ●                                                                                                    | es * # # # # # # # # # # # # # # # # # # | 政务服务门户              |             | ֊ՄՈԴոՐՆորՈ  |      |
| A whith #: 此下 小 小 時時<br>A whith #: 加 ト<br>A whith #: 加 ト<br>A whith #: 加 ト<br>A whith #: 加 日<br>A whith #: 加 日<br>A whith #: 加 日<br>A whith #: 加 日<br>A whith #: 加 日<br>A whith #: 加 日<br>A whith #: 加 日<br>A whith #: M 日<br>A whith #: M H<br>A whith #: M H<br>A whith #: M | 首页                                       | 办事服务 公示公告           | 政策发布        | 制度法规        | 用户中心 |
| 小月初安市北海市         ●           中本公行改审批集项         ●           中市市市政の分開出度額であった         ●           市市市政の分開出度額であった         ●           市市市政の分開出度額であった         ●           ・         三工程間時加出設格以定(受助注册)           ・         三工程間時加出設格以定(受助注册)           ・         三工程間時加出設格以定(送時注册)           ・         三工程間時加出設格以定(送時注册)           ・         三工程間時加出設格以定(注時注册)           ・         三工程間時加出設格以定(注時注册)           ・         三工程間時加出設格以定(注時注册)           ・         三工程間時加出設格以定(注時注册)           ・         三工程間時加出設格以定(注時注册)           ・         三工程間時加出設格以定(注時注册)           ・         三工程間時加出設格以定(注時注册)           ・         三工程間時加出設格以定(評明)           ・         三工程間時加出設格以定(評明)           ・         三工程間時加出設格以定(評明)           ・         三工程間時加出設格以定(評明)           ・         三工程間時加出設格以定(評明)           ・         三工程間時加出           ・         三工程間時加出           ・         三工程間時加出           ・         三工程間時加出           ・         三工程間時加出           ・         三工程間時加出           ・         三工程間時加出           ・         三工程間時加出           ・         三                                                                                                    | ☆ 当前位置: 首页 > 办事服务                        |                     |             |             |      |
| 企业行政审批事项 >       通行工程序       建工程序       建造序       建造序       建造序       建造序       建造序       建造作       建造作       注册建筑师         中請事項办理書書書                                                                                                    | の事服务                                     | I 个人行政审批事项          |             |             |      |
| 小人行政审批事項 >             申请事第加办理过度意向<br>(SIREx过度意意的) >                                                                                                    | 企业行政审批事项 >                               | 造价工程师 监理工程师         | 勘察设计工程师 建造师 | 房地产估价师 注册建筑 | 15   |
| <ul> <li>申請事取功/P通出度指約</li> <li>◆ 協理工程時执业资格认定(変更注册)</li> <li>◆ 協理工程時执业资格认定(運快破損补力注册)</li> <li>◆ 協理工程時执业资格认定(運快破損补力注册)</li> <li>◆ 協理工程時执业资格认定(注册注册)</li> <li>◆ 協理工程時执业资格认定(得用企业)</li> </ul>                                                                                                    | 个人行政审批事项 >                               | ·监理工程师执业资格认定 (初始注册  | )           |             |      |
|                                                                                                    | 申请事项力理进度查问 >                             | · 监理工程师执业资格认定 (变更注册 | )           |             |      |
| <ul> <li>・ 益理工程時執业资格认定(進失破狭朴功注册)</li> <li>・ 监理工程時執业资格认定(排用企业)</li> <li>・ 监理工程時執业资格认定(排用企业)</li> <li>1 新1 面出限</li> </ul>                                                                                                    |                                          | •监理工程师执业资格认定(延续注册   | )           |             |      |
| - 监理工程师执业资格认定(注册注册) - 监理工程师执业资格认定(调用企业)  1 共 1 页记录                                                                                                    |                                          | • 监理工程师执业资格认定(遗失破损  | 补办注册)       |             |      |
| <ul> <li>・ 监理工程师执业按接认定(聘用企业)</li> <li>1 共1 页记录</li> </ul>                                                                                                    |                                          | ·监理工程师执业资格认定 (注销注册  | )           |             |      |
| 1 共1 页记录                                                                                                    |                                          | 。监理工程师执业资格认定(聘用企业   | )           |             |      |
| 1 共1 历记录                                                                                                    |                                          |                     |             |             |      |
|                                                                                                    |                                          |                     | 1 共1页记      | <b></b>     |      |
|                                                                                                    |                                          |                     |             |             |      |

事项入口

进入后需要手机短信验证码的二次验证,如图所示:

短信验证

首次进入需要完善企业基本信息,如图所示:

|                      |                                          |        |                         |         |        |             |     |   |   | -     | (測试—)     |
|----------------------|------------------------------------------|--------|-------------------------|---------|--------|-------------|-----|---|---|-------|-----------|
|                      | 44 首页                                    |        |                         |         |        |             |     |   |   | ▶ 关闭  | 曝作★ (● 退出 |
| 注册监理工程师管理系统<br>(企业版) | 关于平台                                     | 基本信息完善 |                         |         | _      |             | _   |   | - |       |           |
| ★ 主页  ↓ 提展上报  ▲ 企业位息 | 主要功能<br>· 企业注册、企业用<br>· 企业信息管理<br>即将到期人员 |        | ■ 企业基本信息<br>企业发型        | 有限责任公司  | ~      | 法定代表<br>人   | I-  |   |   |       |           |
| ▲ 异常信息查询 <           |                                          |        | 上商注册省份(请认具极对上<br>商注册地!) | 山东省     | ~      | 上時注册<br>市区* | 济南市 | - |   |       |           |
|                      |                                          |        | 通讯地址                    | ī       |        | 邮编          |     |   |   |       |           |
|                      |                                          |        | 传直                      | 111111  |        | 联系电话        | 1   |   |   |       |           |
|                      |                                          |        | 联系人                     | Ξ—      |        | 联系人手<br>机号  | 1   |   |   |       |           |
|                      |                                          |        |                         |         |        |             |     |   |   |       |           |
|                      | 访问中华人民共和国住                               |        | ■ 企业资质信息                |         |        |             |     |   |   |       |           |
|                      | _                                        |        | 企业资质类型 工程咨询             | 1企业资质 ~ | 企业资质类别 | 受业          |     | - |   |       |           |
|                      |                                          |        | 企业资质等级 甲级               | ~       |        |             |     |   |   |       |           |
|                      |                                          |        |                         | 提       | ×      |             |     |   |   |       |           |
|                      |                                          |        |                         |         |        |             |     |   |   | 注册监理了 | E程师管理系统   |

信息完善

**信息修改:** 信息完善后如果企业名称或者统一社会信用代码发生变化,则会提示"企业 名称或统一社会信用代码发生变化,请及时提交企业重要信息修改!",进入企业信息-企业重要信息修改页面,确认无误后提交信息修改,等待审核通过即可。

**注**:如果企业名称发生变更或者进行法人注册时填写有误,需先在平台完成信息修改, 之后点击企业事项进入监理业务系统后,需提交企业重要信息修改完成信息变更。若统一 社会信用代码发生变更,需要注销原账号后重新注册。

原企业账号注册、忘记密码、修改密码、修改手机号等功能在平台进行操作。

|             |                                                                | A |      | (测试-  | -)     |
|-------------|----------------------------------------------------------------|---|------|-------|--------|
| 注册监理工程师管理系统 |                                                                |   | ₩    | 关闭操作▼ | • @ 退出 |
| (企业版)       |                                                                |   |      |       |        |
| n# 主页 〈     | 主要功能 ・企业注意、企业用户到记憶環                                            |   |      |       |        |
| ♀ 注册上报 〈    | <ul> <li>・ 企业信息管理</li> <li>BD(名の)(日)人民(右効(用30円))(内)</li> </ul> |   |      |       |        |
| ▲ 企业信息 〈    |                                                                |   |      |       |        |
| ▲ 异常信息查询 <  |                                                                |   |      |       |        |
|             |                                                                |   |      |       |        |
|             | 信息 X                                                           |   |      |       |        |
|             | 企业名称或成一社会俄用代码发生变化, 通及时提<br>交合业重要运用修改1                          |   |      |       |        |
|             |                                                                |   | le . |       |        |
|             | 访问中华人民共和国住房和成多建设部                                              |   |      |       |        |
|             |                                                                |   |      |       |        |
|             |                                                                |   |      |       |        |
|             |                                                                |   |      |       |        |
|             |                                                                |   |      |       |        |
|             |                                                                |   | 注册書  | 理工程师  | 管理系统   |

信息修改提示

|                      |                |                                    |                                                                                                    | э            |
|----------------------|----------------|------------------------------------|----------------------------------------------------------------------------------------------------|--------------|
|                      | 41 首页 修改企业信息 ◎ |                                    |                                                                                                    | ▶ 关闭操作→ ● 退出 |
| 注册监理工程师管理系统<br>(企业版) |                |                                    |                                                                                                    |              |
|                      | 企业基本信息修改       | ▶ 企业重要信息修改(需审核)                    |                                                                                                    |              |
| # 主页 <               |                | ◎审核信息                              |                                                                                                    |              |
| ♀ 注册上报 く             |                |                                    |                                                                                                    |              |
| 🛔 企业信息 🔷 🗸           |                | 最近一次审核结果:                          | 审核意见:                                                                                                    |              |
| 修改企业信息               |                |                                    |                                                                                                    |              |
|                      |                | ◎企业重要信息修改                          |                                                                                                    |              |
|                      |                | "当前企业名称:                           | *当前社会统一信用代码:                                                                                                    |              |
|                      |                | Repairies and the local sectors of | Constant Congrise                                                                                               |              |
|                      |                | *新企业名称:                            | *新社会统一信用代码:                                                                                                    |              |
|                      |                | ) (测试一)                            | The second second second second second second second second second second second second second second second se |              |
|                      |                | *更改原因:                             |                                                                                                    |              |
|                      |                | 企业工商信息发生变化                         |                                                                                                    |              |
|                      |                |                                    |                                                                                                    |              |
|                      |                |                                    | 提交                                                                                                    |              |
|                      |                |                                    |                                                                                                    |              |
|                      |                |                                    |                                                                                                    |              |
|                      |                |                                    |                                                                                                    |              |
|                      |                |                                    |                                                                                                    | 计中心理工程标题理题体  |
|                      |                |                                    |                                                                                                    | 江山田注土植州自理市的  |

企业信息修改